# Krankmeldung

Krankmeldungen erfassen Sie ab dem Schuljahr 23/24 ganz einfach über die Stay-Informed-App. Im Folgenden sehen Sie eine Schritt-für-Schritt-Anleitung hierzu.

Sollte es beim App-Anbieter zu technischen Problemen kommen, nutzen Sie in Ausnahmefällen bitte <u>dieses Formular</u>.

**Wichtig:** Die Krankmeldung informiert die Schule lediglich über die Abwesenheit. Aus rechtlichen Gründen müssen Sie im Anschluss an die Abwesenheit wie gewohnt eine schriftliche Entschuldigung einreichen.

# So melde ich mein Kind krank

Die folgenden Screenshots entstammen der App-Version. In der Web-Version sieht alles unwesentlich anders aus, die einzelnen Schritte und notwendigen Klicks und Angeben sind jedoch identisch.

#### Schritt 1

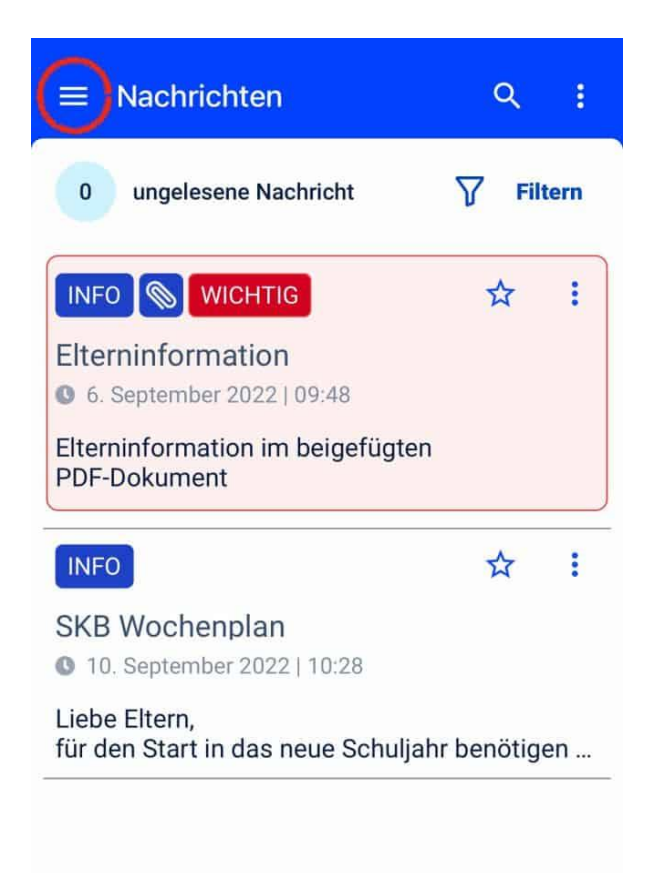

Öffnen Sie in der Stay-Informed-App das Menü.

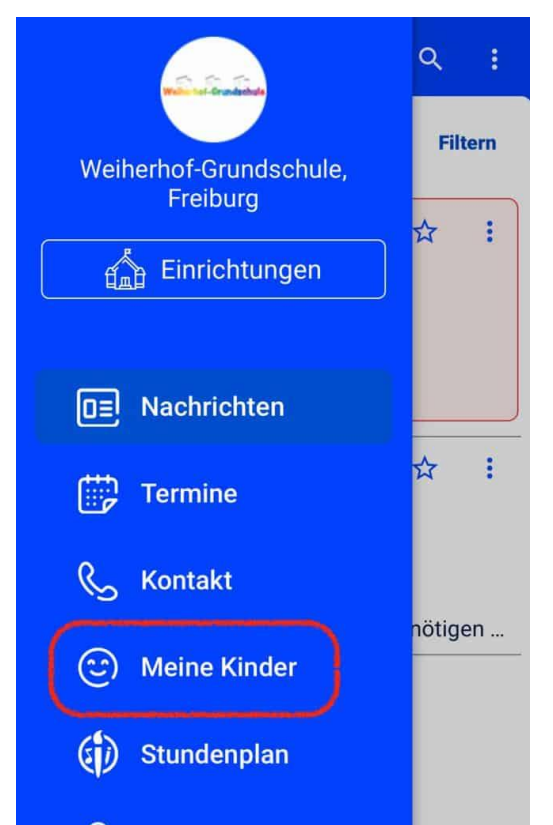

Wählen Sie im Menü den Eintrag »Meine Kinder« aus.

# Schritt 3

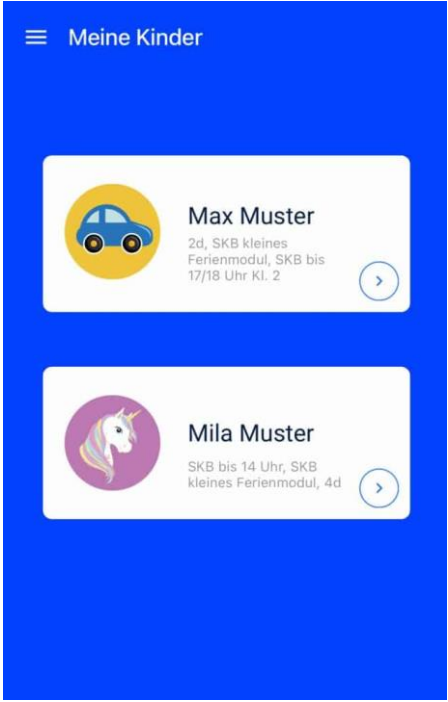

Wählen Sie aus den Ihnen zugeordneten Kindern das Kind, das Sie krankmelden wollen.

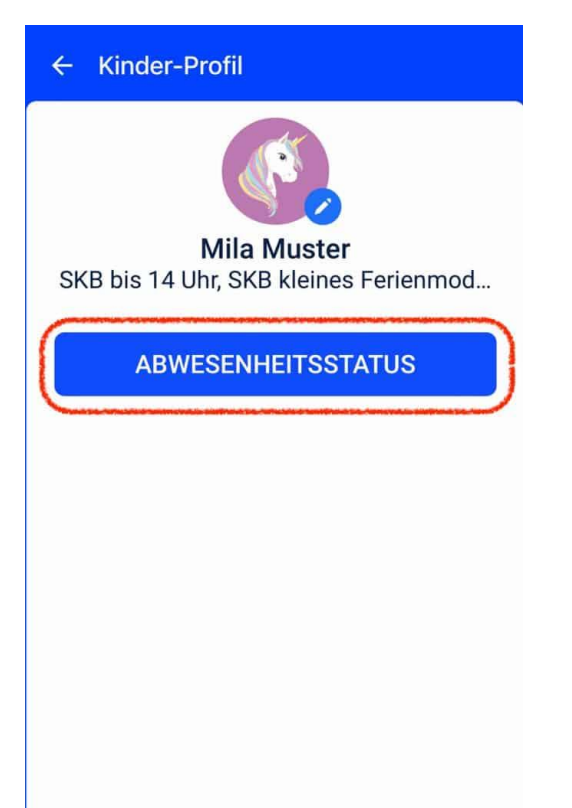

Klicken Sie im betreffenden Kinder-Profil auf »Abwesenheitsstatus«.

#### Schritt 5

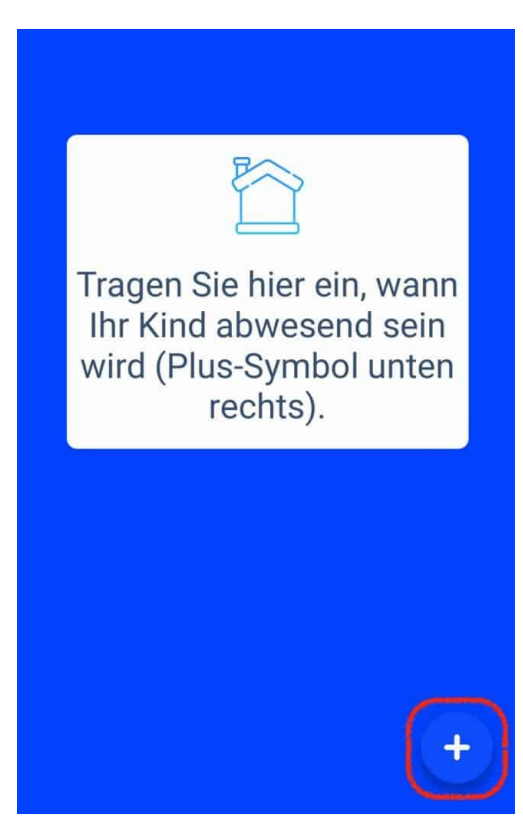

Klicken Sie auf das »Plus«-Symbol, um die Krankmeldung zu beginnen.

| × Abwesenden<br>Eintrag hinzufüg         | en Hinzufügen             |
|------------------------------------------|---------------------------|
| Bitte tragen Sie die Abwe<br>Muster ein: | esenheitsdetails für Mila |
| Von (Datum):                             | Von (Uhrzeit):            |
| Bis (Datum):                             | Bis (Uhrzeit):<br>18:00   |
| Ganztägig                                |                           |
| Zusätzliche Anmerku                      | Ingen                     |
|                                          | 0 / 300                   |

Machen Sie hier alle benötigten Angaben. Durch Klick auf »Ganztägig« müssen Sie keine Uhrzeiten angeben.

Schritt 7

| _            |                                               |                     |
|--------------|-----------------------------------------------|---------------------|
| ×            | Abwesenden<br>Eintrag hinzufügen              | Hinzufügen          |
| Bitte<br>Mus | e tragen Sie die Abwesenhe<br>ter ein:        | itsdetails für Mila |
| - Vo         | n (Datum):<br>.09.2022                        |                     |
| Bis<br>12    | : (Datum):<br>.09.2022                        |                     |
| Zu           | Ganztägig<br>sätzliche Anmerkungen<br>kältung |                     |
|              |                                               | 9 / 300             |

Nach Eingabe aller Angaben klicken Sie auf »Hinzufügen«.

| <ul> <li>▲</li> </ul> | /ila Abwesenheit                   |
|-----------------------|------------------------------------|
|                       |                                    |
| Septe                 | ember, 2022                        |
| Sept. 12              | 12.09.2022<br>Erkältung            |
|                       |                                    |
|                       |                                    |
|                       |                                    |
|                       |                                    |
|                       |                                    |
|                       |                                    |
| Ihre A                | bwesenheitsmeldung wurde gesendet. |

Der Eintrag erscheint nun in der Liste, die Krankmeldung wird weitergeleitet.

## Bestätigung

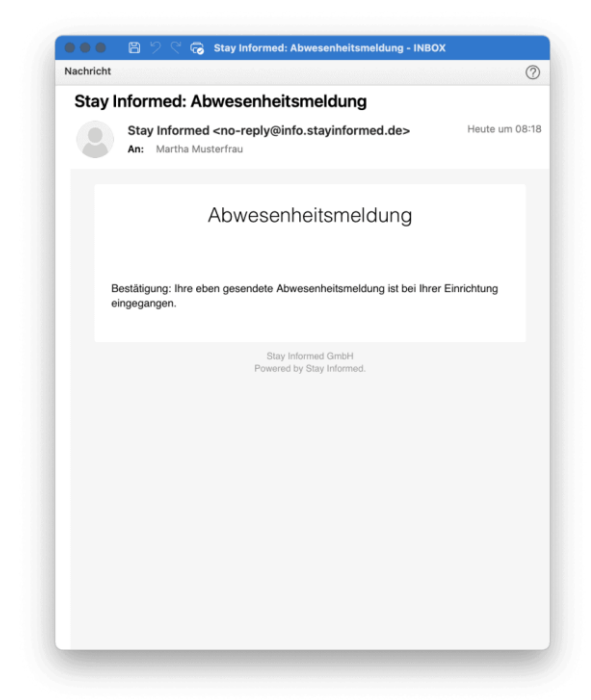

Per E-Mail erhalten Sie ebenfalls eine Bestätigung, dass die Krankmeldung erfolgreich eingegangen ist.